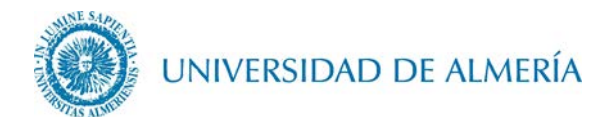

## Manual de configuración de la red inalámbrica EDUROAM en Linux

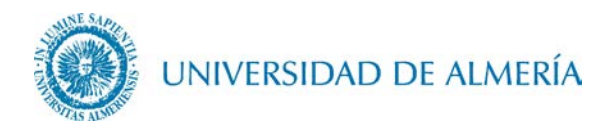

## Introducción

En este documento se detalla los pasos para configurar la conexión inalámbrica a la red *eduroam* de un PC con sistema operativo Linux/GNU.

- 1. Configuración de la red inalámbrica
  - 1.1. Acceda al enlace <u>https://cat.eduroam.org/?idp=104</u>. En este enlace se detectará de forma automática su versión Linux, de forma que haciendo clic sobre el botón correspondiente a su S.O., se descargará el instalador asociado al mismo.

| eduroa 🕈 eduroa                                        | m Configuration Assistant Tool - Mozilla F<br>onfigura × +                                                             | irefox                               |
|--------------------------------------------------------|----------------------------------------------------------------------------------------------------|--------------------------------------|
|                                                        | Association (NL)   https://cat.eduroam.org/?id                                                                         | p=104                                |
| Welcome to<br>eduroam Co<br>View this page in <u>E</u> | ο eduroam CAT<br>onfiguration Assistant Tool                                                                           | añoj Euskara Français Galego Hrvatsk |
| Selected institu                                       | ution: Universidad de Almería select anothe                                                                            | r j                                  |
| If you encounter<br>WWW:<br>tel:                       | problems, then you can obtain direct assistance from yo<br>https://otrs5.ual.es/otrs/customer.pl<br>950 015999 (85999) | u home organisation at:              |
| <u>گ</u>                                               | Download your eduroam installer Linux                                                                                  | i                                    |

1.2. Guarde el archivo del instalador descargado, clicando sobre OK

| 😣 💷 Opening eduroam-linux-UdA.sh                                 |
|------------------------------------------------------------------|
| You have chosen to open:                                         |
| 📄 eduroam-linux-UdA.sh                                           |
| which is: SH file (16.9 KB)<br>from: https://cat.eduroam.org     |
| What should Firefox do with this file?                           |
| O Open with Browse                                               |
| O Save File                                                      |
| □ Do this <u>a</u> utomatically for files like this from now on. |
|                                                                  |
| Cancel OK                                                        |

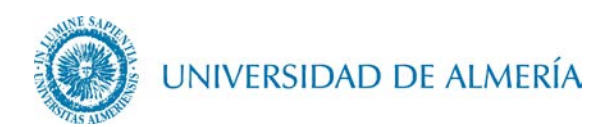

1.3. Abra una sesión de terminal y vaya al directorio donde ha guardado el fichero instalador descargado en el paso anterior, y escriba y ejecute la siguiente sentencia: *bash eduroam-linux-UdA.sh* 

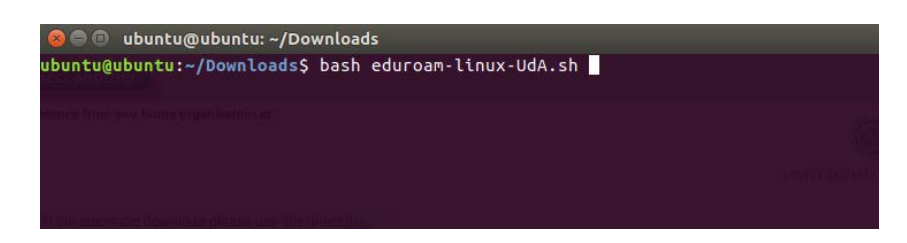

1.4. Tras ejecutar la anterior sentencia aparecerá una ventana de información corporativa, haga clic sobre el botón *OK* 

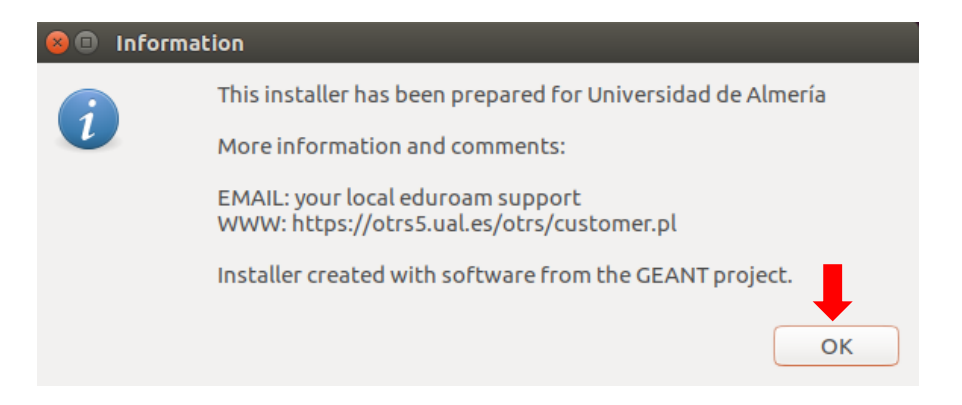

1.5. A continuación, aparecerá una ventana que le preguntará si desea continuar con la instalación, haga clic sobre el botón *YES* 

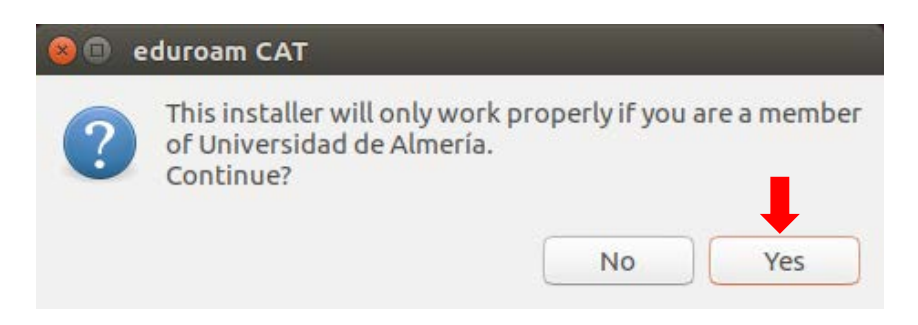

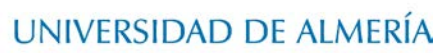

1.6. Seguidamente escriba primero su usuario particular, en el formato **usuario@dominio**, y posteriormente su contraseña, la cual se la pedirán dos veces.

En el caso de alumnos el dominio es *inlumine.ual.es*, de forma que un alumno tendría que escribir **usuario@inlumine.ual.es**. Para el caso de personal PAS/PDI el dominio es *ual.es* y tendría que escribir **usuario@ual.es**.

En ambos casos *usuario* se refiere a su nombre de usuario de acceso al Campus Virtual de la UAL.

| 😣 🗊 Add a new entry                  | -  | 😣 🗈 🛛 Add a new entry |    | 😣 🗊 Add a new entry  |    |
|--------------------------------------|----|-----------------------|----|----------------------|----|
| enter your userid<br>usuario@dominio | 1º | enter your password   | 2º | repeat your password | 3⁰ |
| Cance                                |    | Cancel                | ОК | Cancel               | ок |

1.7. Tras esto aparecerá una ventana que nos indica que la instalación se ha realizado correctamente, haga clic sobre el botón *OK* 

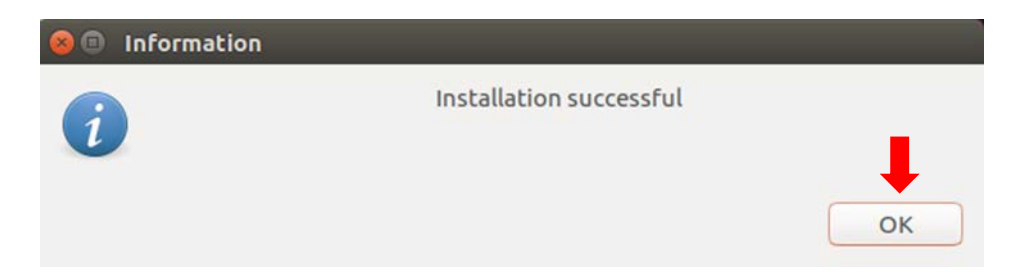

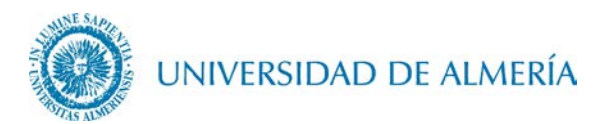

1.8. A partir de ahora cada vez que quiera conectarse a *eduroam* deberá desplegar el icono de las redes WIFI y seleccionar como red *eduroam*.

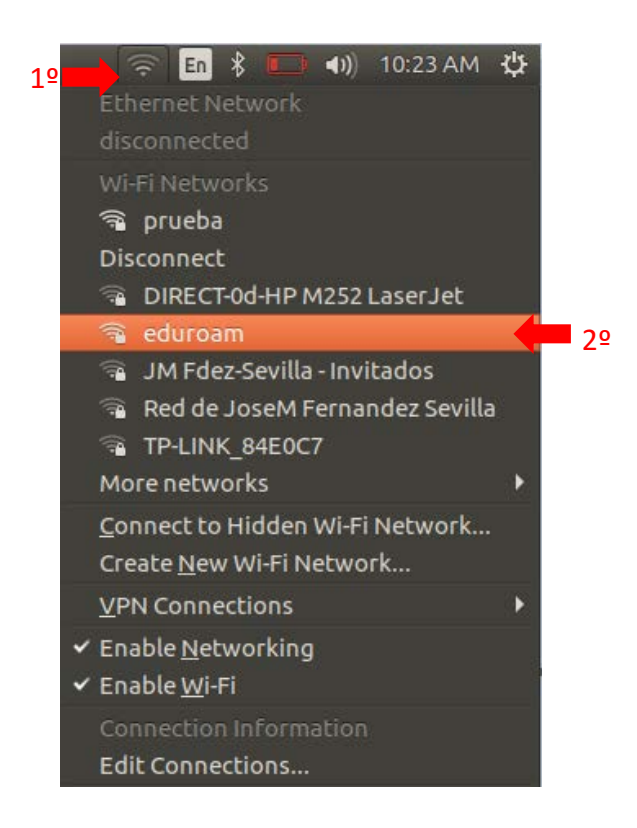

## 2. Cambio de contraseña

En el caso de que caduque su contraseña o quiera cambiarla, debe insertar manualmente la nueva contraseña, para ello vaya al icono de las redes WIFI y haga clic en *Edit Connections* ...

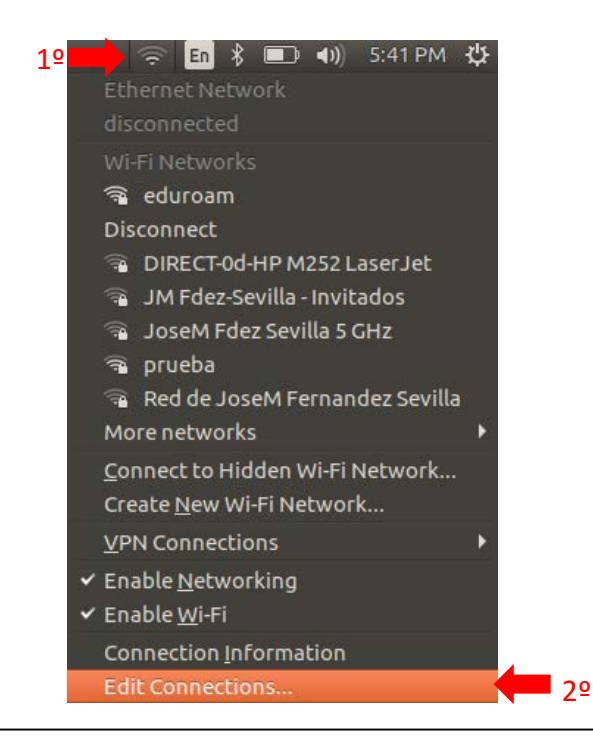

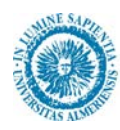

## UNIVERSIDAD DE ALMERÍA

Aparecerá la ventana de redes de conexión, seleccione aquí la red inalámbrica *eduroam* haciendo clic sobre ella y a continuación haga clic sobre el botón *Edit* 

|    | 😣 🕒 🗉 Network Connection                 | s              |                |    |
|----|------------------------------------------|----------------|----------------|----|
|    | Name                                     | Last Used 🔺    | Add            |    |
|    | ✓ Ethernet<br>Wired connection 1 ✓ Wi-Fi | 3 hours ago    | Edit<br>Delete | 2º |
| 19 | eduroam                                  | 4 minutes ago  |                |    |
|    | AndroidAP                                | 11 minutes ago |                |    |
|    | prueba                                   | never          |                |    |
|    | JM Fdez-Sevilla - Invitados              | never          |                |    |
|    |                                          |                |                |    |
|    |                                          |                | Close          |    |

En la ventana de edición, haga clic en primer lugar sobre la pestaña *Wi-Fi Security,* a continuación, escriba sobre el campo *Username* (Usuario) su nombre de Usuario, en el mismo formato explicado en el apartado 1.6 de este documento, y en el campo *Password* (*Contraseña*) su nueva contraseña, por último, haga clic sobre el botón *Save*.

| onnection name: eduroam      |                              |    |
|------------------------------|------------------------------|----|
| General Wi-Fi Wi-Fi Security | IPv4 Settings IPv6 Settings  |    |
| Security:                    | WPA & WPA2 Enterprise        | •  |
| Authentication: <u>1</u> º   | Protected EAP (PEAP)         |    |
| Anonymous identity:          | anonymous@ual.es             |    |
| CA certificate:              | 🗋 ca.pem                     |    |
|                              | No CA certificate is require | d  |
| PEAP version:                | Automatic                    | •  |
| Inner authentication:        | MSCHAPv2                     | •  |
| Username:                    | usuario@dominio              |    |
| Password:                    | ••••••                       | 42 |
|                              | Show password                |    |